# Arduino DDS 9851

- Inhalt
- Schaltplan von DK1BS / DK2JK
- Arduino Nano
- Schaltplan NanoESP (Pretzel Board)
- Sketch
- <frequency tuning word>
- 40-bit Steuerwort
- AD9851 Programmschritte
- W1 bis W4 finden
- Bits übertragen
- Informationen

## Schaltplan von DK1BS / DK2JK

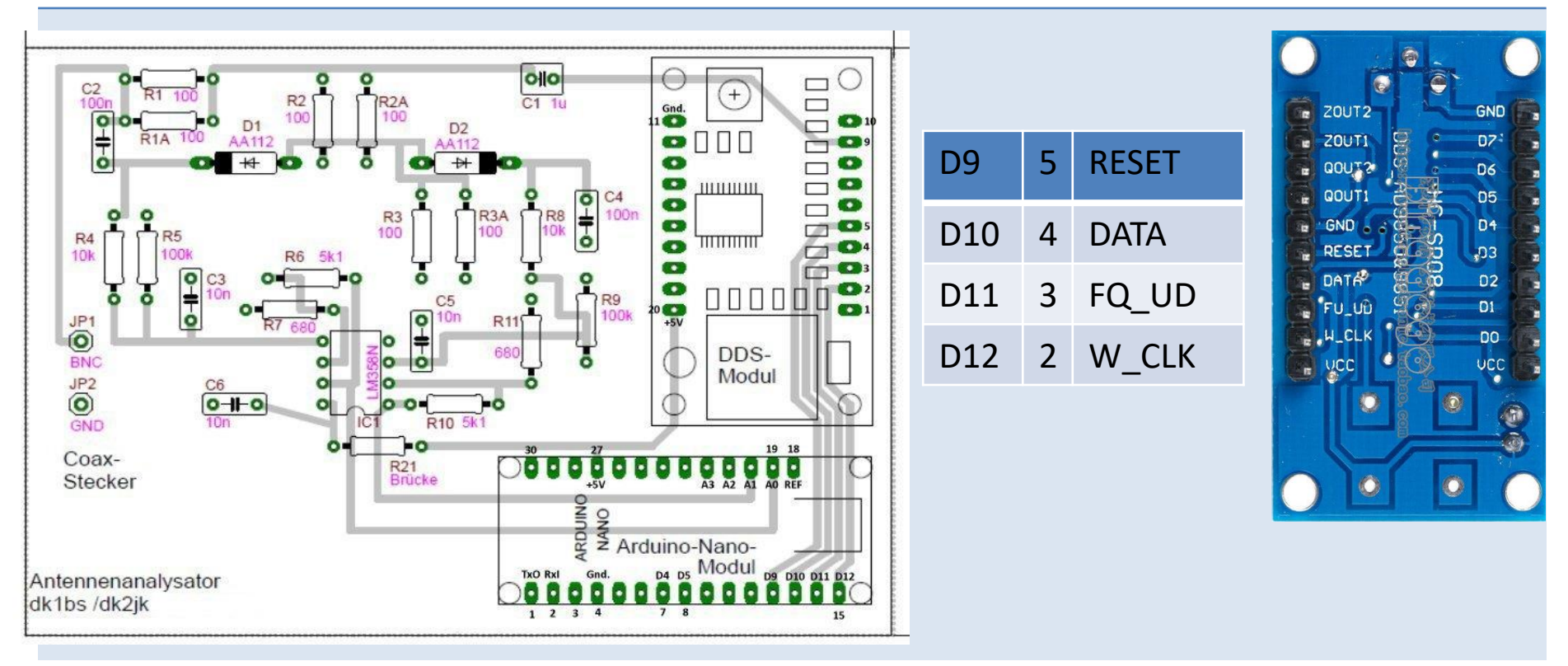

Quelle: http://www.kh-gps.de/ant\_analyzer.htm

### Arduino Nano

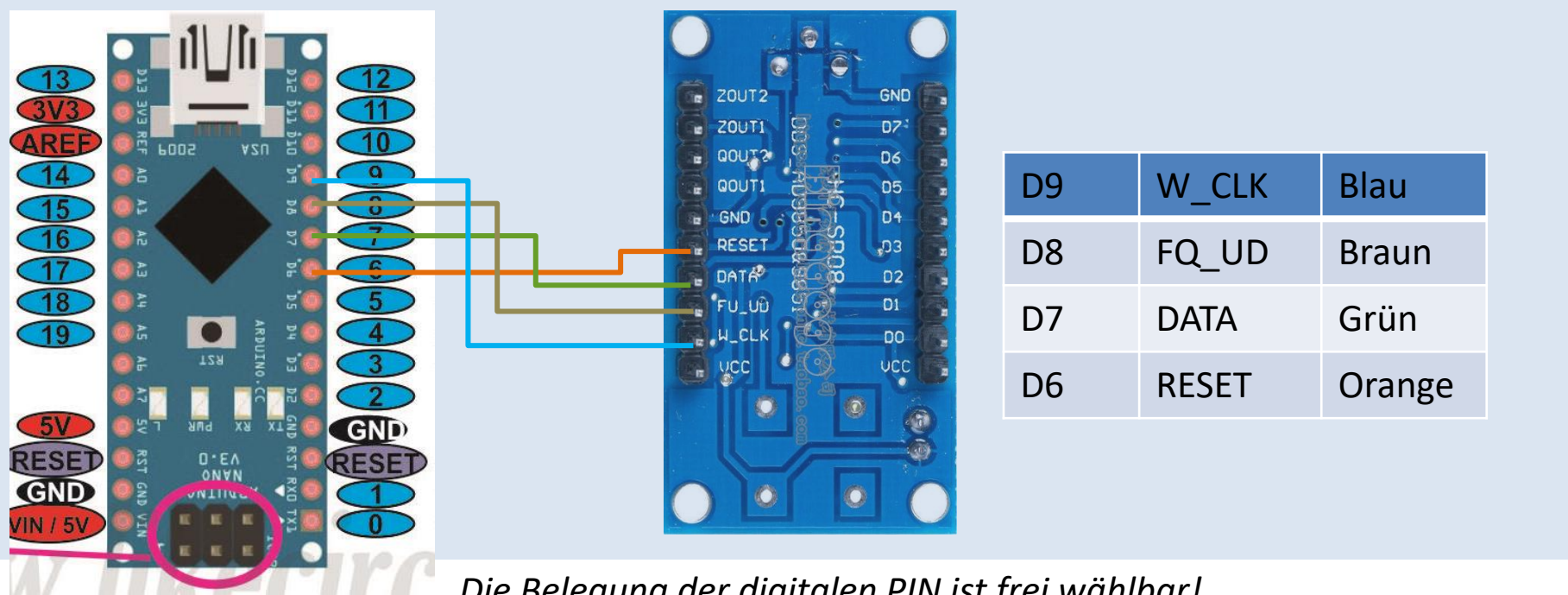

Die Belegung der digitalen PIN ist frei wählbar!

#### Schaltplan NanoESP (Pretzel Board)

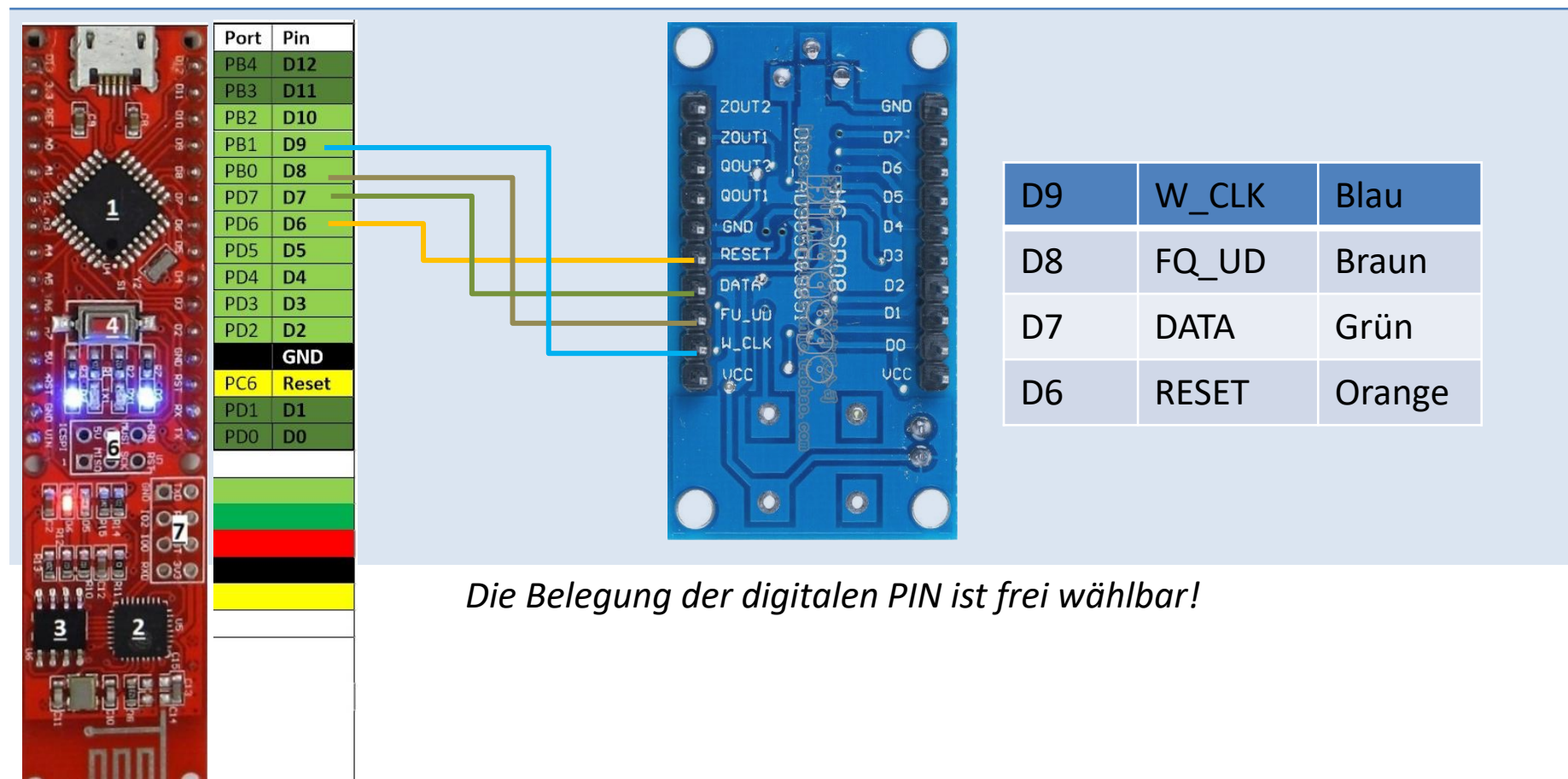

#### Sketch

| Pin-Zuordnung im Code                                                                                                    | <pre>8 // Adduino UNO &amp; Nano<br/>9 const int RESET=6;<br/>10 const int DATA=7;<br/>11 const int FQ_UD=8;<br/>12 const int W_CLK=9;</pre> |  |  |
|----------------------------------------------------------------------------------------------------|----------------------------------------------------------------------------------------------------|--|--|
| <pre>"frequency tuning word" Anpassung an AD9851 mit 180 MHz:<br/>182 // Calculate the DDS word - from AD9850 Datasheet<br/>183 // int32_t f = Freq_Hz * 4294967296.0/125000000; // 125 MHz<br/>184 // Calculate the DDS word - from AD9851 Datasheet<br/>185 int32_t f = Freq_Hz * 4294967296 / 180e6; // 180 MHz inserted by EBW Enno</pre> |                                                                                                    |  |  |
| "REFCLK" setzen                                                                                                    | Anpassung an AD9851:                                                                                                    |  |  |
| <pre>191 // 5th byte needs to be zeros, REFCLK not set 192 // send byte(0):</pre>                                                                                                    |                                                                                                    |  |  |

193 // 5th byte with REFCLK set

194 send\_byte(0x01);

// send control byte with setting REFCLK

## <frequency tuning word>

| Quelle                                    | AD9851.pdf                                                                                                    |
|-------------------------------------------|----------------------------------------------------------------------------------------------------|
|                                           | Im "parallel mode" kann das 40-bit Steuerwort, aufgeteilt in 5 Bytes mit je<br>8 Bit, Byte für Byte, d.h. in 5 Schritten übertragen werden. |
|                                           | Die ersten 4 Bytes enthalten das <frequency tuning="" word="">, also die gegebene Frequenz:</frequency>                                     |
| Frequenz                                  | fout = <system clock=""> * <frequency tuning="" word=""> / 2^32 in Hz</frequency></system>                                                  |
| fout                                      | Geforderte Frequenz in Hz                                                                                                    |
| <system clock=""></system>                | <i>"180e6 MHz"</i> Referenzschwingung, hier 30 MHz Quarz multipliziert mit 6.<br>Dann REFCLK setzen.                                        |
| 2^32=                                     | 4294967296                                                                                                    |
| <frequency tuning="" word=""></frequency> | = t_freq                                                                                                    |
|                                           | Das <frequency tuning="" word=""> "t_freq" kann berechnet werden mit:</frequency>                                                           |
| t_freq=                                   | fout * 4294967296 / 180e6 in Hz                                                                                                    |

## 40-bit Steuerwort

| Beisniel                                                                       | fout = $10e6$ Hz                                                                                             |          |          |          |          |
|--------------------------------------------------------------------------------|----------------------------------------------------------------------------------------------------|----------|----------|----------|----------|
| Dezimal                                                                        | t freq = $238609296$                                                                                         |          |          |          |          |
| Binär                                                                          | t_freq = B 00001110 00111000 11100011 10010000 (Leerzeichen wegdenken)                                       |          |          |          |          |
| 40-bit Steuerwort<br>bestehend aus:<br>8 bit Steuerbyte und<br>32 bit Frequenz | W0                                                                                                    | W1       | W2       | W3       | W4       |
|                                                                                | s. unten                                                                                                    | 00001110 | 00111000 | 11100011 | 10010000 |
| Steuerbyte                                                                     | W0                                                                                                    |          |          |          |          |
| REFCLK setzen                                                                  | 0x01 oder B00000001                                                                                          |          |          |          |          |
|                                                                                | Beginnend mit W4 bis W0, muss das <frequency tuning="" word=""> Byte für Byte übertragen werden.</frequency> |          |          |          |          |
| W_CLK                                                                          | Das HIGH/LOW-schreiben des W_CLK-PINs trennt die Bytes voneinander.                                          |          |          |          |          |
| FQ_UD                                                                          | Das HIGH/LOW-schreiben des FQ_UD-PINs sendet das 40-bit-Register                                             |          |          |          |          |

#### AD9851 Programmschritte

Quelle AD9851.pdf

- 1. RESET
- 2. Byte W4 übertragen
- 3. W\_CLK HIGH/LOW
- 4. Byte W3 übertagen
- 5. W\_CLK HIGH/LOW
- 6. Byte W2 übertagen
- 7. W\_CLK HIGH/LOW
- 8. Byte W1 übertagen
- 9. W\_CLK HIGH/LOW
- 10. Byte WO übertragen
- 11. W\_CLK HIGH/LOW
- 12. FQ\_UD HIGH/LOW

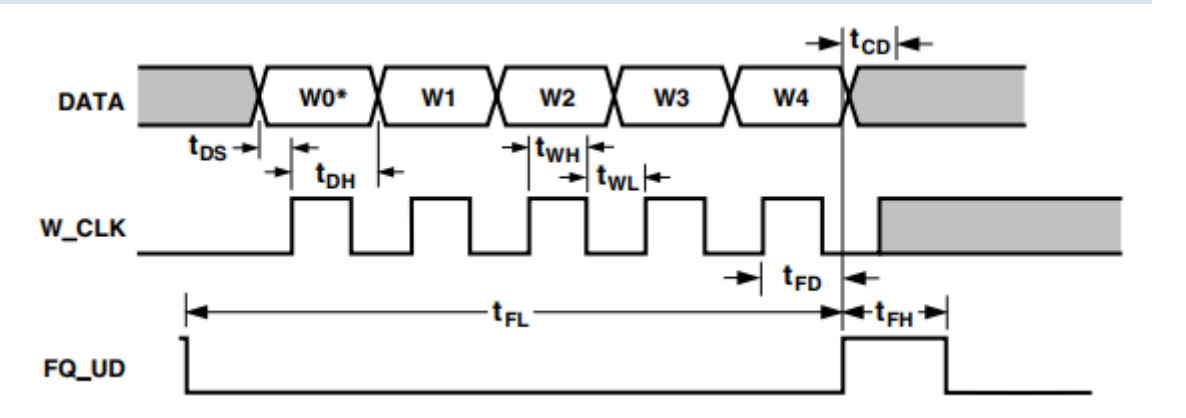

## Sketch: W1 bis W4 finden

| t_freq=238609296                               |                                                                                                    |
|------------------------------------------------|----------------------------------------------------------------------------------------------------|
| 00001110001110001110010000                     | )                                                                                                    |
| for (int b=0; b<4; b++, t_freq>>=8) { }        | mit ">>"-Operator                                                                                                    |
| 0000111000111000111 <b>0010000</b>             |                                                                                                    |
| 000011100011100011100011                       |                                                                                                    |
| 0000111000111000                               |                                                                                                    |
| 00001110                                       |                                                                                                    |
| (t_freq & <b>0xFF</b> ) mit binärem "&-Operate | or" maskieren                                                                                                    |
| 00001110001110001110010000                     |                                                                                                    |
| 000000000000000000000000000000000000000        | Hex "0xFF" mit "&"                                                                                                    |
| 00000000000000000000000000000000000000         | Ergibt erstes zu<br>übertragenes Byte                                                                                                    |
|                                                | <pre>t_freq=238609296<br/>00001110001110001110010000<br/>for (int b=0; b&lt;4; b++, t_freq&gt;&gt;=8) { }<br/>00001110001110001110010000<br/>000011100011100011100011<br/>0000111000111000111000110000<br/>(t_freq &amp; <b>0xFF</b>) mit binärem ,&amp;-Operato<br/>00001110001110001110010000<br/>0000000000</pre> |

## Sketch: Bits übertragen

| für b=0:                   | 00000000000000000000000000000000000000                         |
|----------------------------|----------------------------------------------------------------|
| Aufteilen in Bits          | for (int i=0; i<8; i++, data_to_send>>=1) {} mit ">>"-Operator |
| i=0                        | 10010000                                                       |
| i=4                        | 00001001 (4 * >>)                                              |
|                            |                                                                |
| i=7                        | 1 (7 * >>)                                                     |
| Das erste Bit selektieren: | ( data_to_send & 0x01) mit binärem "&-Operator maskieren       |
| für i=4                    | 00001001                                                       |
|                            | 00000001 Hex "0x01" mit "&"                                    |
|                            | 0000001 Zu übertragenes Bit rechts                             |

#### Informationen

http://www.dk2jk.darc.de/vna\_dk2jk/ http://www.dk2jk.darc.de/vna\_dk2jk/dokumentation/13dez2014/antennen\_analyser\_Baumappe%20v2.pdf

http://www.kh-gps.de/ant\_analyzer.htm

https://www.electrodragon.com/w/AD9850 Module DDS Signal Generator V2

http://elektronikbasteln.pl7.de/ad9851.html